# Zoom – Join Meeting – Android

1.Open your web browser

2.Go to thedentalcarecenter.com

3.Click the Connect to TeleDentistry Button on the home screen

4. There are three steps to making your first connection to teledentistry. Follow them in order.

- a. Step 1 Open the appropriate instructions for your chosen device.
- b. Step 2 perform a Zoom test.

i. Click the button to Test Zoom Software ii. A new tab will open. Click the blue Join button.

iii. If this is your first time joining a Zoom meeting, it will prompt you to install the Zoom app.

iv. Click Download from Google Play

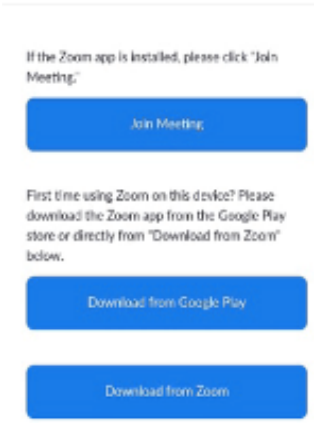

# v. Open with the Google Play Store

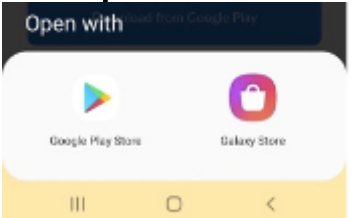

# vi. Hit install button once the Google Store

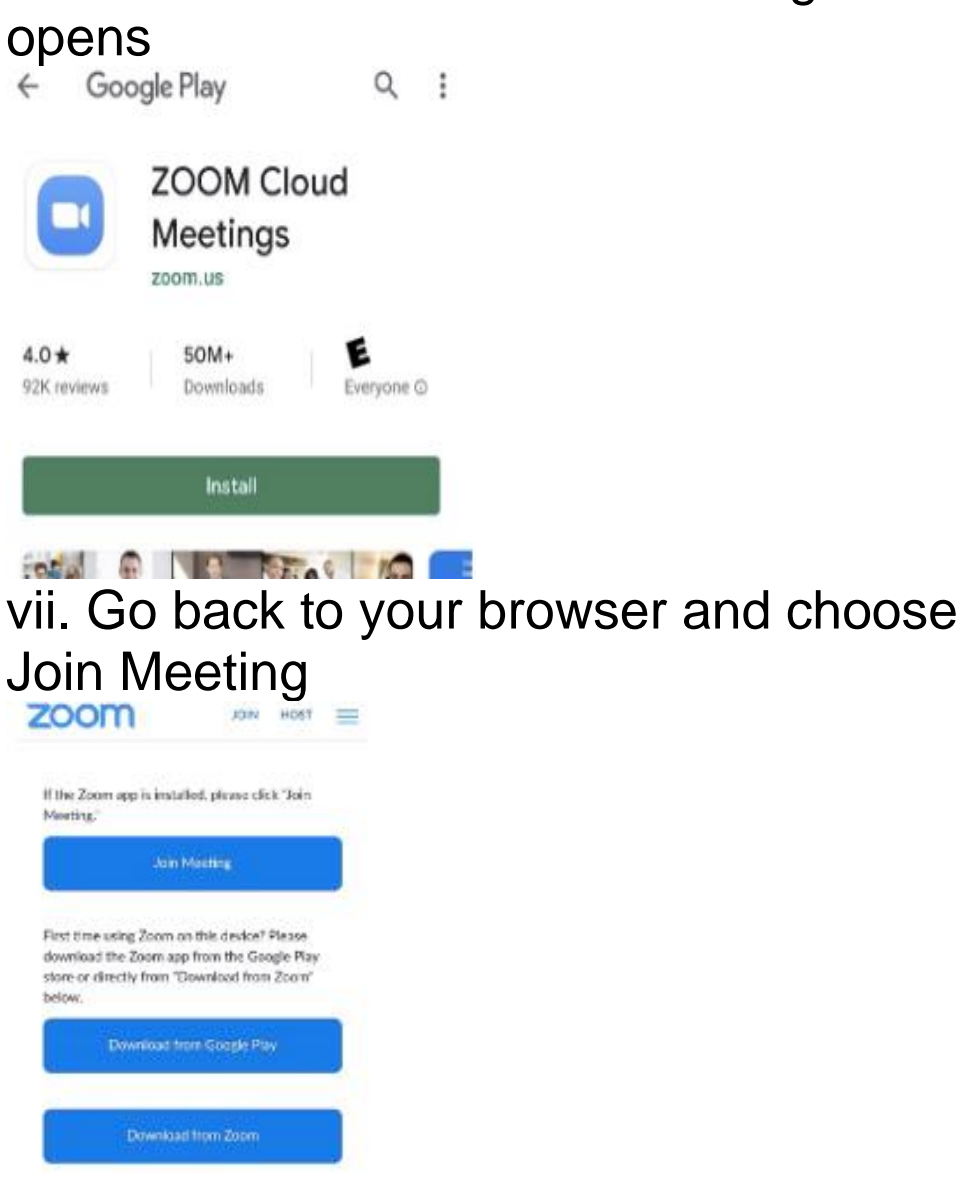

#### viii. Open with Zoom

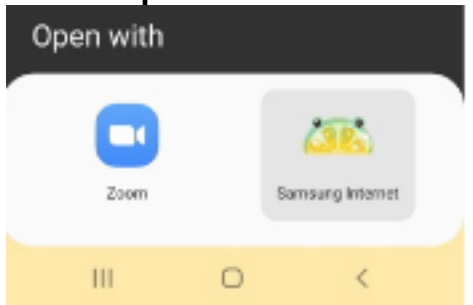

# ix. Zoom is opened and will begin prompting you for informationx. Enter your name

| Please enter your name |    |
|------------------------|----|
| Your Name              |    |
|                        |    |
| Cancel                 | ок |

### xi. Notice for access permissions

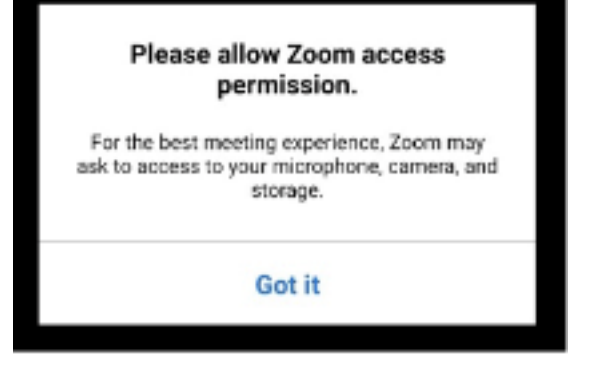

# xii. Allow Zoom to use audio

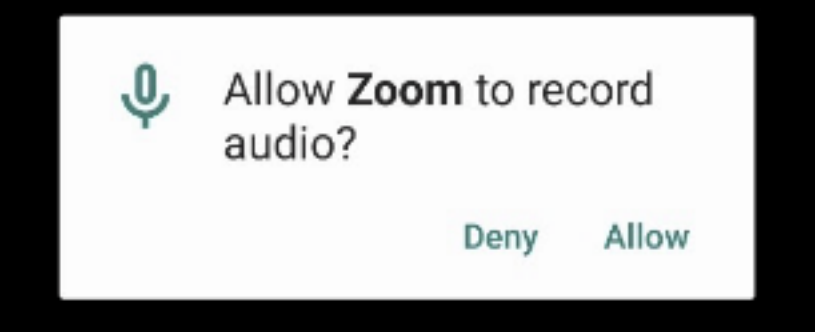

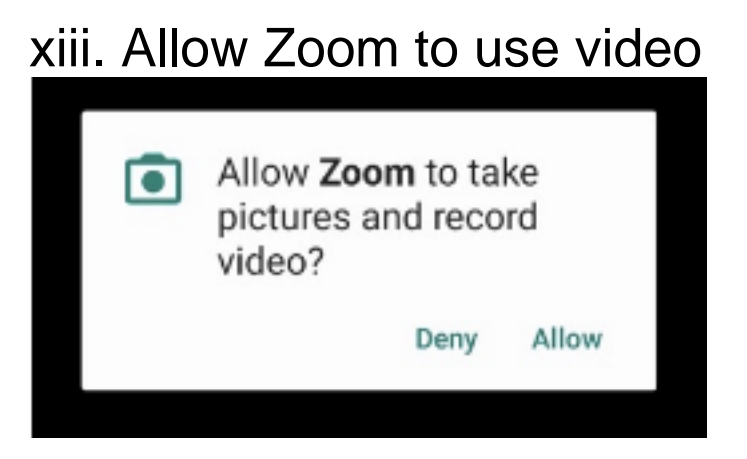

xiv. You are now in the test meeting room. When finished, click Leave.

- c. Step 3 Connect to your provider
  - i. A representative from The Dental Care Center will call you prior to your scheduled appointment time with your meeting ID to enter the exam room.

ii.Click Share Video Button at the bottom left.